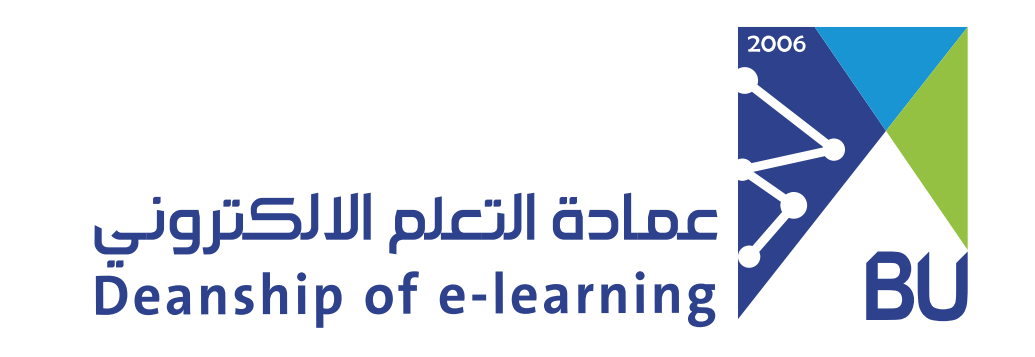

#### Publish the test to the assessment plan

After entering the system, select Bank User role by clicking on your profile picture, then click on (Customize), select (Bank User), click on Done.

|     | English 🔮 |              |
|-----|-----------|--------------|
| <   | Customize | Done         |
| Bar | nk User   | $\checkmark$ |

Prom the menu bar, select Tests.

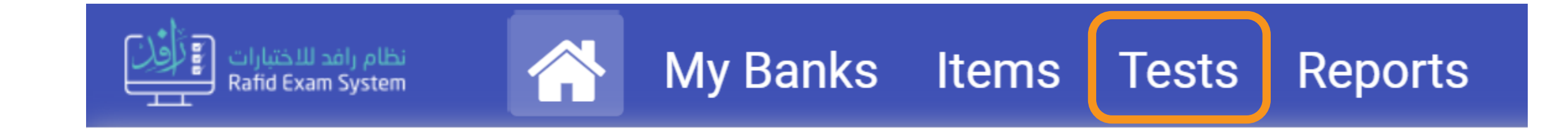

### B Click on the edit icon in the test you want to publish.

|   | نظام رافد للاختبارات<br>Rafid Exam System |         | My Banks | Items     | Tests | Reports      |        |     | English 오 🌘     |
|---|-------------------------------------------|---------|----------|-----------|-------|--------------|--------|-----|-----------------|
|   | 🖳 Tests Ex                                | cplorer | 📑 Pul    | blished T | Tests | 💥 Blueprints |        |     |                 |
| В | ank User                                  |         |          |           |       |              |        |     |                 |
|   | CREATE                                    | TEST    |          |           |       |              | Search | Į£. | CREATION DATE - |
|   |                                           |         |          |           |       |              |        |     | AII CBT PBT     |

| exam1<br>Last Modification : | 04/06/2024 12:59 | PM      | Ģ          | Computer Sc<br>Last Modification : | ence<br>04/06/2024 01:05 | PM      | Ģ          |
|------------------------------|------------------|---------|------------|------------------------------------|--------------------------|---------|------------|
| Assembly Method :            | : Manual         |         |            | Assembly Method                    | Manual                   |         |            |
| -                            | 2                | Fully   | <u>Laa</u> | -                                  | 1                        | Fully   | 1.11       |
| Points                       | Forms            | Publish | Statistics | Points                             | Forms                    | Publish | Statistics |
| PREVIEW -                    |                  |         | × • :      | PREVIEW                            |                          |         | × * :      |

### 4

## Click on Publish Test.

| E Test                      |             | • Preview Form ~ | Configure | O Publish Test | Export ~  | 🖧 Bank Test              | Users           |                | + New            | Test |
|-----------------------------|-------------|------------------|-----------|----------------|-----------|--------------------------|-----------------|----------------|------------------|------|
| Computer Science New Form + | ✓ New Test  |                  | FORM      | FORM / TES     | T<br>) Di | P-VALUE 0<br>IS. VALUE 0 | TIF             |                | TCC              |      |
| Form 1                      | i 🖉 🛍<br>42 | CBI              |           |                |           |                          |                 |                |                  |      |
|                             |             |                  | section 1 |                |           |                          | <b>(2)</b><br>0 | <b>⊘</b><br>10 | 5 Items (1 - 5)  | ~    |
|                             |             |                  | Section 2 |                |           |                          | <b>(2)</b><br>0 | <b>⊘</b><br>10 | 5 Items (6 - 10) | ~    |
|                             |             |                  |           |                |           |                          |                 |                |                  |      |

### Select the test form and click on the destination.

|                                        | Publis              | h Test      |          | ×    |
|----------------------------------------|---------------------|-------------|----------|------|
| Select Destination                     | Test Con            | figurations | Submit   |      |
| Source                                 |                     | Destination |          |      |
| First \ Computer Science               |                     |             |          |      |
| CBT X 2 Sections                       |                     |             |          |      |
|                                        | Hide unselected     |             |          |      |
| Form 1 - F1                            | ▲ 10 It ▲ 20 P<br>0 |             |          |      |
| Note: click on selected form name or c | ode to edit         |             |          |      |
| CONTINUE LATER                         |                     |             | PREVIOUS | NEXT |

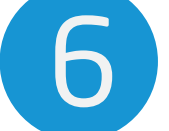

### Select the required data, click OK then Next.

The Workspace represents the college in which the course is taught From the assessment plan, select the previously created folder for exam, to know how to create it, view the (Create an assessment

# plan and add a test) guide.

| Select Destination                                  | Browse Destin    | nation                            | $\otimes$ | Submit   | ×    |
|-----------------------------------------------------|------------------|-----------------------------------|-----------|----------|------|
|                                                     | Academic Year:   | 2023/2024                         |           |          |      |
| Source                                              | Workspace:       | System training                   | ~         |          |      |
| First \ Computer Science                            | Term:            | Third Term                        | ~         |          |      |
|                                                     | Course:          | computer science 24 (144514443_WS | ~         |          |      |
| Form 1 - F1                                         | Assessment Plan: | Quiz 1                            | ~         |          |      |
| Note: click on selected form name of CONTINUE LATER | CANCEL           |                                   | ОК        | PREVIOUS | NEXT |

7

After clicking on Next, the Test Configurations window will appear, enter the Test total time and the Test total score and select the navigation mode between sections (The traversal mode enables the student to move between sections even after it is finished) and then click on Sections.

|                          |                                                                                                    | Publish Test                                                                                                    | ×              |
|--------------------------|----------------------------------------------------------------------------------------------------|----------------------------------------------------------------------------------------------------|----------------|
| Sele                     | ct Destination                                                                                                    | Test Configurations                                                                                                    | Submit         |
| i General<br>∷≣ Sections | Test total time<br>15<br>Shuffle test sections<br>Support Tools<br>Test Instructions<br>iln case if you want to edit in | Minutes<br>Minutes<br>Navigate mode bet<br>Traversal<br>Scoring Type<br>Raw Scores<br>Manuel instruction please save publish and edit instruction | tween sections |
|                          | Order Title                                                                                                    | No data available in table                                                                                                    | Preview        |
| CONTINUE                 | LATER                                                                                                    |                                                                                                    | PREVIOUS NEXT  |

8 From Sections, Ensure the section settings are identical in all sections, then click Next.

| Sele              | ct Destination               | Test Configurations                             | Submit                                    |
|-------------------|------------------------------|-------------------------------------------------|-------------------------------------------|
| i General         | section 1                    |                                                 | ^                                         |
| <b>≡</b> Sections | Shuffle items                | Shuffle Passage                                 | Section Navigation Mode Traversal         |
|                   | Timing Mode<br>UnTimed       |                                                 |                                           |
|                   | Section Instructions         |                                                 |                                           |
|                   | iln case if you want to edit | instruction please save publish and edit instru | uctions on Test Configuration page first. |
|                   | Order Title                  |                                                 | Preview                                   |
|                   |                              | No data available in table                      |                                           |
|                   | Section 2                    |                                                 | ~                                         |
| CONTINUE          | LATER                        |                                                 | PREVIOUS                                  |
| ck on Finis       | sh.                          |                                                 |                                           |
|                   |                              | Publish Test                                    |                                           |
| Select Des        | tination                     | Test Configurations                             | Submit                                    |
|                   |                              |                                                 |                                           |
| Form 1 - F1       | 4                            | 10 lt 🛕 20 P 🧿                                  |                                           |

Thus, the test was transferred to the course assessment plan and is ready to be scheduled.

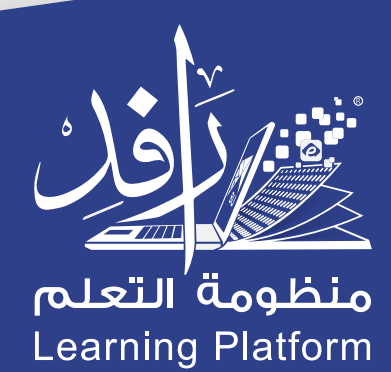